# FIAT

# FIAT Connect サービス 取扱説明書

【対象車種】 FIAT 500e

ver. 2024.10

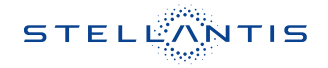

# FIAT Connect サービスとは

### 概要

車両のインフォテインメントシステム (Uconnectシステム) の多くの利点の1つに、FIAT Connectサービスの利用があります。FIAT Connectサービスの可能性を最大限に引き出すに は、はじめにサービスに登録する必要があります。

## 🥂 - 注意 -

常に交通法規を守り、道路に注意を払ってください。

運転中は、車両を安全に制御するために、常に最大限の注意が必要です。アプリケーションの使用や操作は、車両が停止状態かつ安全な場合にのみ行なってください。この警告に 従わないと、衝突事故や死亡または重傷につながる恐れがあります。

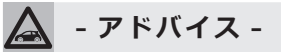

FIAT Connect サービスでは、お客様の車両からのデータの収集、送信、利用が行なわれます。

### FIAT Connect サービスに関する問い合わせ先

### FIAT Connect サービス カスタマーケア

・TEL:0120-406-779 年中無休9:00~18:00

### サービスの利用条件

FIAT Connectサービスは、Uconnectシステム内蔵デバイスを使用してGPS信号を受信し、 車両に搭載されたSIMカードにより、サーバーを介してお客様のモバイルデバイスやコールセ ンターと通信を行ないます。

車種により、利用できる機能は異なります。

# 🛕 - アドバイス -

- ・一部のサービスは、作動中のテレマティクス機器、携帯電話の接続状況、ナビゲーション地図データ、GPS衛星信号の受信に依存しており、コールセンターや緊急サポートへの連絡が制限される場合があります。
- ・FIAT Connectサービスが利用できないその他の要因として、地形、構造物、建物、トンネル、天候、電気系統やその他車両の重要部品の損傷、ネットワークの混雑、内乱、 第三者や政府の行為、インターネット障害、および地下駐車場や橋の下など車両の物理的 位置があり、サービスの提供が制限または妨げられる可能性があります。

FIAT Connectサービスは、以下のようなサービスを提供します。

- ・ダウンロードした FIAT 公式モバイルアプリで Send & Go機能が利用できます。これにより、 モバイルデバイスで設定した目的地を、車両のナビゲーションに簡単に送信できます。
- ・ダウンロードしたFIAT公式モバイルアプリの位置情報表示機能により、駐車した場所を忘れても、車両の位置を特定することができます。運転する前に、便利なUconnectシステムとFIAT Connectサービスの特徴を理解してください。

# 利用登録

### 利用登録の流れ

利用登録は、以下の3つのステップにしたがって進めます。

1. 仮登録

サービス利用に関する基本情報を車両システムに登録します。

仮登録の完了後、本登録に移行するための案内がお客様のメールアドレスに送信されます。

2. 本登録 (アカウントの作成)

お客様に送信されたメールのリンクからオーナーズサイトに移動し、必要な情報を入力して お客様のアカウントを作成します。

# 🛕 - アドバイス -

仮登録および本登録は、原則として車両の納車時にディーラーにて行ないます。

3. FIAT公式モバイルアプリのダウンロード

アカウントの作成後、AppleまたはAndroidデバイス用のFIAT公式モバイルアプリをダウンロードします。

モバイルアプリにアカウント情報を入力し、FIAT Connect サービスを開始します。

# モバイルアプリのダウンロード

FIAT公式モバイルアプリ「My Uconnect - FIAT」のダウンロードは、以下の手順で行ないます。

1. AppleまたはAndroidのアプリストアにアクセスします。

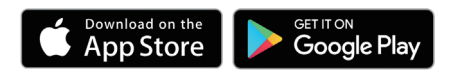

2. 「My Uconnect - FIAT」を検索してダウンロードし、モバイルデバイスにインストールします。

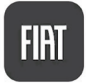

3. オーナーズサイトで作成したアカウントと同様のメールアドレスとパスワードを使用してア プリにログインします。

# FIAT Connect サービスの開始

### 各種サービスの利用方法

FIAT Connectサービスの各種サービスの利用は、モバイルアプリまたは車両のUconnectシステムを経由して行ないます。

以降の説明において、モバイルアプリを使用する項目には【III】を、車両のUconnectシステムを使用する項目には【III】を示しています。

# オーナーズサイトの利用

オーナーズサイトhttps://myuconnect.fiat.com/jp/ja/dashboard には、必要な情報が集約されています。

サービス履歴の表示やマニュアルへのアクセスが可能です。

【ダッシュボード】、【サービス内容】、【サポート】から選択します。

また、FIAT Connect サービスのアカウントもここで管理できます。

### プロフィールの編集

連絡先、パスワード、セキュリティPINなど、FIAT Connectサービスのアカウントの詳細を 管理するには、画面上部の【こんにちは、(ユーザー名)】をクリック/タッチして【マイプロフィー ル】を選択し、アカウントページを表示します。

編集する項目の【変更】をクリック/タッチして編集画面を表示し、変更する内容を入力します。

### 通知の編集

通知は、FIAT Connectサービスの重要な要素です。サービスを使用するたびに、そのイベントを通知するテキストメッセージ、プッシュ通知、または電子メールを受け取るように選択することができます。

通知を設定するには、【マイプロフィール】の通知設定を編集します。通知する携帯電話やメー ルアドレスを入力し、メッセージの種類をカスタマイズできます。

# ■ モバイルアプリの操作

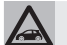

- アドバイス -

車種や仕様により、モバイルアプリで利用できる機能や表示内容が異なることがあります。 また、モバイルデバイスの機種やOSにより、画面表示が異なることがあります。

### メインメニュー

モバイル機器にインストールしたアプリでは、トップページから各メニューにタッチすると以下のような操作が行なえます。

### ● 車両コンディションの表示

・インフォメーション

充電残量やタイヤ空気圧、総走行距離、 次回点検までの走行距離を表示します。

・コンディション ブレーキシステムや安全装備の故障時の 警告内容等を表示します。

### ❷ リモートコマンド/ステータス

車両のリモート操作を行なったり、車両ス テータスの表示ができます。

・コマンド

アイコンにタッチして、車両のドアロック/アンロックや、エアコンのオン/オフ を行ないます。

セキュリティPINの入力後に操作でき ます。

アイコンを【お気に入り】 ② に移動する と、トップページから操作できます。

・ステータス

更新日時●時点でのウィンドウの開閉 状態やドア/テールゲートのロック状 態、およびエアコンの作動状態が表示さ れます。

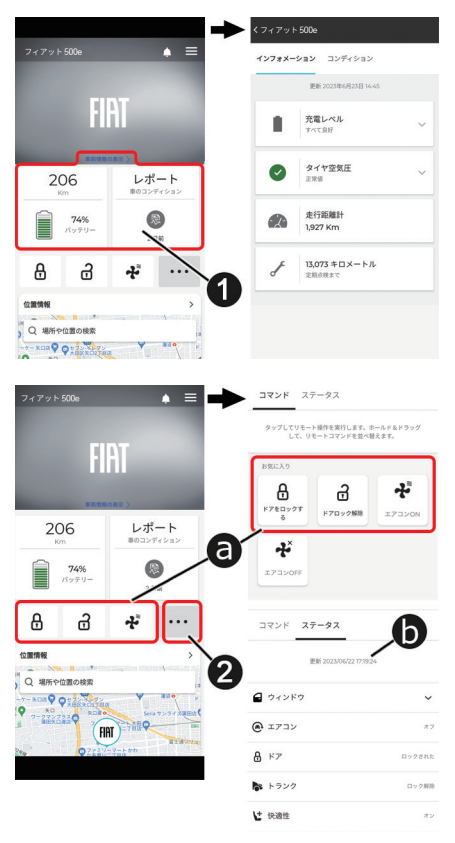

### € 位置情報 (ビークルファインダー)

車両の現在位置を地図上に表示します。 また、Send & Go機能により、目的地検 索して車両のナビゲーションにルートを送 信することができます。

詳しくは、該当項目をお読みください。

### • = セブン・イレブンの O Q SATE . 0 日本体育大学程原高 🥥 9 QE - 11 H H H 0 FIAI 0 FIAT G T 7 7 7 (83) エコな運転習慣を発見する \$

### ゴンコンコア

走行データから判定した燃費走行のスコア を表示します。

【**◇**】にタッチすると、判定する走行データの期間を切り替えることができます。

【スイッチ 〉】にタッチすると、ドライバー のプロファイルを切り替えることができ ます。

【ドライビングのヒント】 ②や【サブイン デックス】 ③にタッチすると、燃費走行 のためのヒントが表示されます。

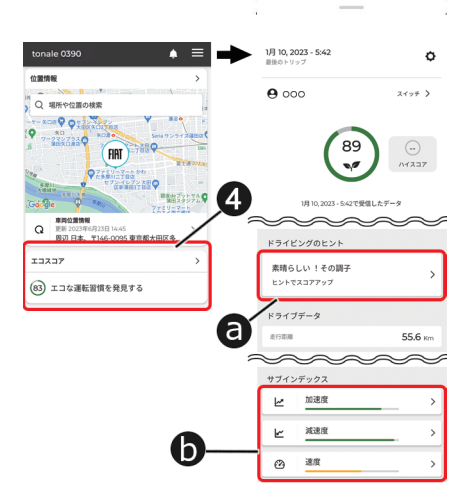

。 ショニングを行うスケジュー

### ❺ 充電のスケジュール

充電およびエアコンの予約作動を設定できます。

設定内容は、Uconnectで設定したスケ ジュールと同期します。

充電およびエアコンのスケジュール設定の 詳細については、車両取扱説明書本編をお 読みください。

|                   | 500e                     | ♦ ≡ 1                       | く 戻る                                    |       |
|-------------------|--------------------------|-----------------------------|-----------------------------------------|-------|
| (83) エコな運転習慣を発見する |                          |                             | 充電のスケジ<br>自動で充電やブリコ                     | ューノ   |
| 充電のスケジ:           | ュール                      | ,                           | ルを3つまで設定で                               | さます。  |
| エアコンの             | 8.807                    | The Columb                  | スケジュール                                  |       |
| スケジュー<br>ル        | 15:00                    | 一度のイベント<br>● オフ             | 充電速度 スピー                                | ド5(最) |
| 充電スケジュ<br>ール      | 10:00                    | 5 0 0 0 0 0 S               |                                         |       |
|                   | 100%                     | ・オン                         | エアコンのスケ                                 | ジュー   |
| 充電時間              | 04:32 LADI<br>01:11 LADI | <ul> <li>ブラグを抜いた</li> </ul> | スケジュール 1<br>一度のイベント<br>1500<br>スケジュール編集 |       |
| ドライブアラ            | - ト                      | >                           |                                         |       |
| 速度                | 15R                      | ±97                         | 充電スケジュール                                | L     |
| 0                 | O                        |                             | スケジュール 2                                |       |
| 32                | 32                       | (72)                        | 月,火,水,木,金                               |       |
|                   | ーモード<br>m 半価             |                             | スケジュール編集                                |       |
|                   |                          |                             |                                         |       |

### ⑥ ドライブアラート

安全運転の促進や、家族などの使用時に も走行状況を把握できるようにするため、 車両が以下のようなとき、モバイルアプ リによる通知を行ないます。

- ・速度
   設定した制限速度を超えたとき
- ・ 門限 設定した時間を越えて運転されたとき
- ・エリア
   設定した境界線から車両が出たり入った
   りしたとき
- ・バレーモード

車両がバレーパーキングの下車エリアから、設定した半径の円の外側を走行したとき

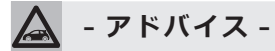

【ダッシュボードの編集】にタッチすると、メニュー項目の並び替えができます。

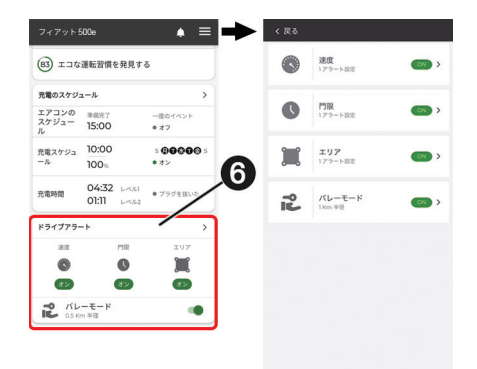

# インフォメーションバー

### ❶ 通知履歴

アプリからの通知履歴が表示されます。

O オプションメニュー

以下のオプションメニューを選択できます。

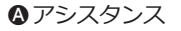

ロードサイドアシスタンスやFIATカス タマーケア、盗難車両アシスタンスに 電話を発信します。

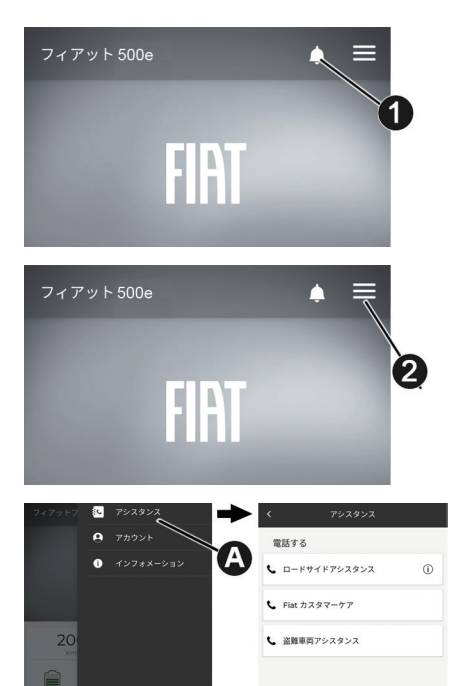

# 🛕 - アドバイス -

各アシスタンスサービスの通話可能時間は、以下の通りです。

- ・ロードサイドアシスタンス:年中無休 24時間
- ・FIATカスタマーケア:年中無休 9:00~21:00
- ・盗難車両アシスタンス:年中無休 24時間

### Bアカウント

以下のアカウント情報の表示や編集が できます。

日保留中のアクション

サービスの利用に関して必要な設定 や登録のうち未完の項目が表示され ます。

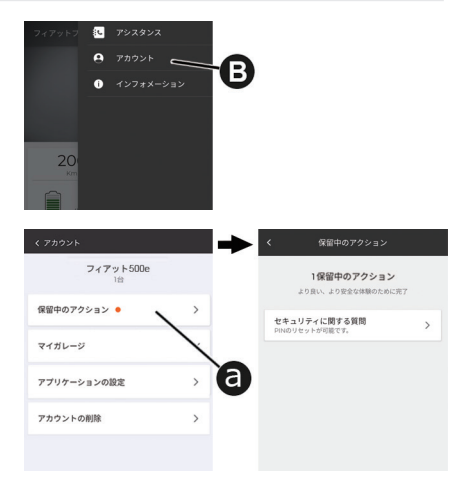

### Dマイガレージ

以下の設定を行なえます。

- ・車両のニックネームの編集
- ・緊急連絡先の登録
- ・ディーラー情報の表示
- ・セキュリティアラームの一時停止
- ・通知するメッセージの選択
- Uconnectシステムに保存された個 人情報の削除
- アプリケーションの設定
   アプリケーションのセキュリティ設
   定や単位の設定が行なえます。

| ● アカウントの削除             |
|------------------------|
| FIAT Connectサービスのアカウント |
| を削除できます。               |

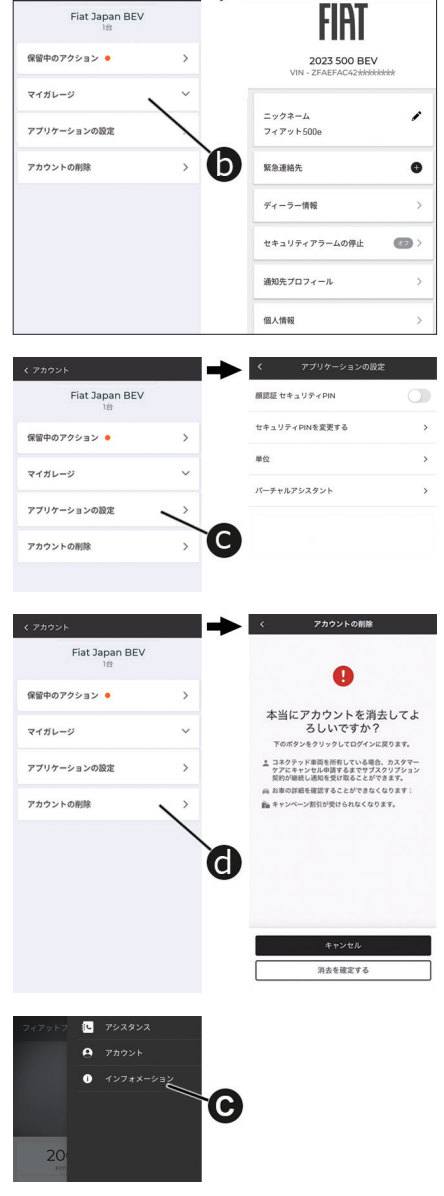

### ●ログアウト

●インフォメーション

ポリシーを表示します。

FIAT Connect サービスからログアウト します。

アプリに関する情報や、プライバシー

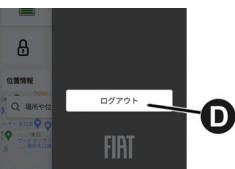

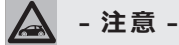

利用可能なネットワーク接続がない場合は、ロードサイドアシスタンスは利用できません。

FIAT Connectサービスを搭載した車両は、車両のUconnectシステム内アプリメニューの 【Assist】 アプリまたはモバイルアプリから、ロードサービスのコールセンターと直接通話す ることができます。

ロードサービス・コールセンターでは、車両の故障やトラブルに関する問合せを受け付けます。 (ロードサイドアシスタンスの現場出動対応は新車登録から3年間は無償)

ロードサービスご利用の際の詳細および注意点は、車両搭載のロードサービス緊急時の手引き をご参照ください。

### 必要条件

- ・車両アプリからの利用は、車両のネットワーク接続が有効である必要があります。
- ・車両アプリからの利用は、イグニッション位置がONで電源供給され、電気系統が正しく機能している必要があります。

### 利用可能時間

・ロードサービス・コールセンター:年中無休24時間

### 利用方法

Uconnectシステム内アプリメニューの 【ASSIST】 ① にタッチすると、ロードサービ ス・コールセンターに通話接続されます。

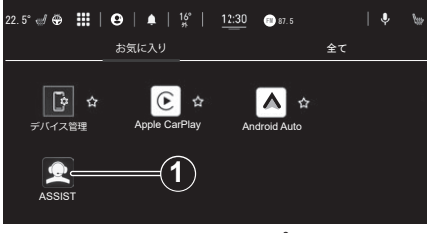

車両アプリメニュー画面

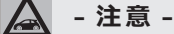

ロードサービスは、モバイルアプリからも利用できます。

### 免責事項

車両のUconnectシステムを通じて開始されたか、固定電話またはモバイルデバイスを通じて 開始されたかに関わらず、お客様に接続サービスを提供するため、当社はロードサービス・コー ルセンターとの会話を記録および監視することがあります。

当社は、規制要件に従い、かかる録音及び監視を通じて取得した情報を共有することがありま す。お客様は、そのような通話録音を通じて得られた情報の記録、監視または共有を認め、同 意し、承諾するものとします。

# ■ ロードサイドアシスタンス

モバイルアプリのインフォメーションバーにあるオプションメニュー【==】から、【アシスタン ス→ロードサイドアシスタンス】にタッチして、ロードサービスのコールセンターと直接通話 することができます。

ロードサービス・コールセンターでは、車両の故障やトラブルに関する問合せを受け付けます。 (ロードサイドアシスタンスの現場出動対応は新車登録から3年間は無償)

ロードサービスご利用の際の詳細および注意点は、車両搭載のロードサービス緊急時の手引 きをご参照ください。

### 利用可能時間

・ロードサービス・コールセンター:年中無休24時間

# ■ 盗難車両アシスタンス

車両が盗難にあった場合、FIAT Connect サービス・盗難車両アシスタンス担当者が盗難車両の位置を特定できる場合があります。

### 必要条件

- ・ FIAT Connect サービス・システムが正しく機能していること。
- ・使用する端末と互換性のあるネットワーク接続が可能な車両であること。
- ・該当する機能を含む有効な契約をしていること。

# 🛕 - アドバイス -

とくに遠隔地や閉鎖された地域など、場所や状況により利用できる FIAT Connect サービスの機能が制限される場合があります。

### 利用方法

- 1. 車両が盗まれた場合は、できるだけ早く地元の警察署に連絡してください。警察の指示に従って、車両盗難届を提出します。
- 2. 次に、FIAT Connectサービスの盗難車両アシスタンスに車両が盗難にあったことを連絡し てください。

モバイルアプリのインフォメーションバーにあるオプションメニュー【➡】から、【アシス タンス→盗難車両アシスタンス】を選択して、FIAT Connectサービス担当者と通話を開始 します。

FIAT Connectサービス担当者は、盗難車報告番号(地元の警察によって発行されたもの)を尋ねます。

- 3. FIAT Connect サービス担当者は、お客様が車両の所有者であることを確認します。
- 4. FIAT Connect サービス担当者が車両の位置を検索します。

5. 保険会社に連絡して状況を伝えます。

車両が回収された場合、警察当局からお客様に連絡があります。

# ■ セキュリティ・アラーム通知機能

車両に装備されたセキュリティ(盗難)アラームが作動すると、メールや通知機能で通知します。

# 🔳 🔄 Send & Go機能

Send & Go機能は、モバイルデバイスで目的地を検索し、そのルートを車両のナビゲーションシステムに送信できる機能です。

### 必要条件

- ・使用する端末と互換性のあるネットワーク接続が可能な車両であること。
- ・該当する機能を含む有効な契約をしていること。

### 利用方法

1. 目的地を検索するには、複数の方法があります。モバイルアプリ下部の【位置情報】にタッ チし、用意されたカテゴリーのいずれかを選択するか、検索ボックスに名前やキーワードを 入力します。

【お気に入り】や【検索履歴】【駐車場】【連絡先】などのカテゴリーを選択することもできます。

2. 表示されたリストから目的地を選択すると、地図上に位置情報が表示されます。

この画面では、以下のことができます。

- ・地図上で場所を確認する
- ・現在地からの距離を確認する
- ・目的地を車両に送信する (Send & Go)
- 3. 目的地を車両のナビゲーションシステムに送信します。

4. 車内で、車両のナビゲーションに表示されるメッセージに従って目的地を設定します。

# ■ ■ ラストマイル・ナビゲーション機能

ラストマイル・ナビゲーション機能は、設定した目的地から1.6km以内に駐車した場合、車両のイグニッションをOFFにした後、モバイルデバイスで最終目的地までのナビゲーションを行ないます。目的地情報は、クラウドベースの個人アカウントを経由して車両からモバイルデバイスに同期されます。

ラストマイル・ナビゲーション機能は、ナビゲーションのメニュー画面の【ナビ設定→ラスト マイル案内を送信】で機能をオン/オフできます。

# ■ ダイナミックナビゲーション機能

車両のナビゲーションは、FIAT Connectサービスが取得したリアルタイムの最新のダイナミックナビゲーションコンテンツを利用することで、以下のような機能が利用できます。詳しくは、「Connect取扱説明書」の「ナビゲーションモード」をお読みください。

# オンライン VICS

VICS情報を取得することで、地図上に広範囲の道路交通情報をカラー表示できます。

### 駐車場満空表示

駐車場ごとの利用状況が施設アイコン上に表示されます。

### 天気

検索地点付近および目的地到着時の天気予報を確認することができます。

### 燃料価格表示

ガソリンスタンドごとの価格情報が施設アイコン上に表示されます。

# 車両位置情報の表示機能

モバイルアプリに、車両の現在の位置情報を表示することができます。

### 必要条件

- ・ FIAT Connect サービス・システムが正しく機能していること。
- ・使用する端末と互換性のあるネットワーク接続が可能な車両であること。
- ・該当する機能を含む有効な契約をしていること。
- ・過去14日以内にイグニッションがONになっていること。

### 利用方法

モバイルアプリ内の【位置情報】を選択し、位置情報ボタンまたは地図にタッチします。その後、 車両アイコンにタッチして車両を検索してください。

# ■ ヘルス・アラート機能

車両の主要システムに問題があると判断した場合、電子メールおよび通知機能による警告を送 信します。詳しくは、オーナーズサイトでご確認ください。

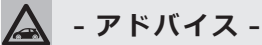

ヘルス・アラート機能は、登録とサービスの有効化が必要です。このプロセスでは、レポー トの送信先となる電子メールアドレスを入力する必要があります。

# 🛕 - アドバイス -

機能の利用については、FIAT Connectサービスの有効なサブスクリプションに登録され ている必要があります。車両の操作、機能、性能については、FIAT正規ディーラーにお たずねください。

この通知機能は、定期的なメンテナンスに代わるものではありません。最も正確な車両の 健康情報については、車両のメーターパネルの警告灯と注意事項を確認してください。

# 🖻 車内通知機能

点検/整備が必要な時期を知らせたり、リコール情報などの重要な情報が、車両から通知されます。

通知が表示されたら、タッチスクリーンで【OK】にタッチしてメッセージを消去するか、【コー ルケア】にタッチしてFIAT Connectサービス・カスタマーケアに接続してください。

# 🛕 - アドバイス -

ポップアップ画面で【OK】または【×】にタッチすると、ポップアップが解除または終了し、 車内通知機能のメールボックスが表示されます。メールボックスでは、メッセージの再開 やメッセージの削除ができます。

# ■ スマートウォッチ連携機能 – タイプ別装備

スマートウォッチ連携機能を使用して、Apple®ウォッチやAndroid™スマートウォッチに FIAT公式モバイルアプリを直接インストールすることができます。

開始するには、次の手順に従います。

- 1. App Store®またはGoogle PlayからFIAT公式モバイルアプリ「My Uconnect FIAT」を スマートフォンにダウンロードして、インストールします。
- 2. オーナーズサイトで作成したアカウントと同様のメールアドレスとパスワードを使用して、 スマートフォンからアプリにログインします。
- 3. スマートウォッチとスマートフォンが Bluetooth® で接続されていることを確認します。
- 4. スマートウォッチにFIAT公式モバイルアプリが表示されます。

スマートウォッチにアプリをダウンロードすると、リモートドアロック/アンロック機能を使用したり、バッテリー残量、車両の位置など、車両の重要な情報を表示できます。

# FIAT Connect サービスのアカウントの管理

FIAT Connectサービスのアカウントを管理するには、オーナーズサイトの【マイプロフィール】 を編集するか、FIAT Connectサービス・カスタマーケアに連絡してください。

### 重要:アカウントの削除

車両を売却する際やリースを解約する際は、FIAT Connectサービス・カスタマーケアに連絡 するか、またはオーナーズサイト/モバイルアプリのアカウントメニューからアカウントを削 除してください。

# FIAT Connect サービスの提供期間

FIAT Connectサービスは、利用登録(本登録)から10年間でサービスの提供が終了します。 また、各サービス/機能は以下の期間は無償で提供されます。

| 利用登録から1年間無償提供            | 利用登録から10年間無償提供             |
|--------------------------|----------------------------|
| 盗難車両アシスタンス               | アシスト・コール(ロードサイドアシスタンス) ※   |
| 車両コンディションの表示             | FIAT Connectサービス・カスタマーケア   |
| リモートドアロック/アンロック          | 充電スケジュール機能/エアコン予約作動機能      |
| リモートエアコンON/OFF           | Send & Go機能                |
| 車両位置情報の表示機能 (ビークルファインダー) | ダイナミックナビゲーション機能            |
| エコスコア機能                  | 車内通知機能                     |
| ドライブアラート                 | ※フィアットロードサービスは、新車登録から3年間有効 |
| ラストマイル・ナビゲーション機能         |                            |
| セキュリティ・アラーム通知機能          |                            |
| ヘルス・アラート機能               |                            |
| スマートウォッチ連携機能             |                            |

- アドバイス -

利用できるサービス/機能は、車種や仕様により異なります。

# Uconnect Box システムのバッテリー

FIAT Connectサービス装備車が搭載するUconnect Boxシステムには独立したバッテリーが 搭載されており、交換が必要な場合はUconnectに専用のメッセージが表示されます。

このときは、すみやかにフィアット正規ディーラーで交換作業を行なってください。

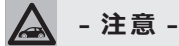

充電状態にかかわらず、バッテリーは5年ごとにフィアット正規ディーラーで交換する必 要があります。